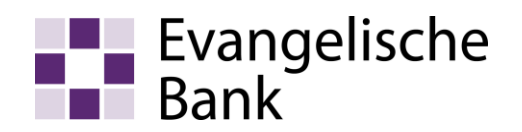

## Ummelden Ihres TAN-Verfahrens auf das Sm@rt-TAN-Verfahren

1. Loggen Sie sich im Online-Banking mit Ihrem VR-Netkey oder Alias und Ihrer PIN ein.

| Evangelische<br>Bank  |          |
|-----------------------|----------|
| Anmeldung             |          |
| VR-NetKey oder Alias: |          |
|                       | Anmelden |

2. Wählen Sie unter "Banking > Service" den Punkt "TAN-Verwaltung" aus.

| Übersicht Umsatzanzeige | e Zahlungsaufträge Finanzma | inager Angebote Service |
|-------------------------|-----------------------------|-------------------------|
| Service                 |                             |                         |
| Online-Banking          | Konten und Verträge         | Gewinnsparen            |
| > TAN-Verwaltung        | > Persönliche Daten         | > Gewinnübersicht       |
| > PIN andern            | > Kartenbestellung          | > Losbearbeitung        |
| > Alias                 | > Online-Verträge           |                         |
| > My eBanking           | > Überweisungslimit ändern  | Weitere Services        |
| Online-Zugang sperren   | Zugriffsverwaltung          | > Freistellungsauftrag  |
|                         |                             | > Handy laden           |
|                         |                             | Mobile Auszahlung       |
|                         |                             | > Kwitt                 |
|                         |                             | > Benachrichtigungen    |
|                         |                             | > Dispokredit ändern    |
|                         |                             | > Termin vereinbaren    |
|                         |                             | Sonviceauftrag          |

3. Wählen Sie anschließend "Sm@rt-TAN plus anmelden" aus.

## **TAN-Verwaltung**

Sm@rt-TAN plus

Sie haben sich noch nicht für das Sm@rt-TAN plus-Verfahren angemeldet?

Mit dem Sm@rt-TAN plus-Verfahren haben Sie die Möglichkeit, eine TAN über Ihre Chipkarte zu erzeugen. Dafür benötigen Sie lediglich noch einen TAN-Generator, diesen erhalten Sie über uns.

Sm@rt-TAN plus anmelden

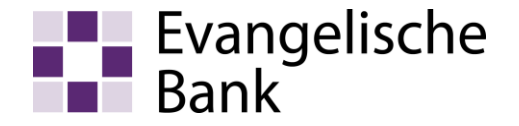

## 4. Registrieren Sie sich nun für das Sm@rt-TAN-Verfahren.

Wählen Sie die girocard aus, die für das Sm@rt-TAN Verfahren genutzt werden soll und erfassen Sie den Lesertyp. Anschließend öffnen Sie die Sonderbedingungen und speichern diese sofern gewünscht ab. Bestätigen Sie, dass Sie die Sonderbedingungen anerkennen und geben Sie die Registrierung über "Eingaben prüfen" frei.

Sm@rt-TAN plus anmelden

| Sicheres Banking mit Sm@rt-TAN plus:                                                                                                    |  |  |
|----------------------------------------------------------------------------------------------------|--|--|
| Sie haben bereits einen TAN-Generator und möchten sich jetzt für das Sm@rt-TAN plus-Verfahren<br>anmelden?                                                                                                    |  |  |
| Mit dem Sm@rt-TAN plus-Verfahren haben Sie die Möglichkeit, eine TAN mittels Ihrer Chipkarte und<br>Ihrem TAN-Generator zu erzeugen, um Ihren Bankauftrag damit zu bestätigen.                                                                                                    |  |  |
| Die erstellte TAN ist nur für diesen einen Auftrag gültig und bietet Ihnen somit ein hohes Maß an<br>Sicherheit.                                                                                                    |  |  |
| Aktivieren Chipkarte:                                                                                                    |  |  |
| Bitte wählen Sie eine gültige Karte aus:<br>girocard, Karten-Nr. XXXXXXXXXXXXXXXXXXXXXXXXXXXXXXXXXXXX                                                                                                    |  |  |
| TAN-Generator:                                                                                                    |  |  |
| Bitte teilen Sie uns den von Ihnen verwendeten Lesertyp Ihres TAN-Generators mit:                                                                                                    |  |  |
| <ol> <li>Stecken Sie Ihre Chipkarte in den TAN-Generator. Je nach Lesertyp drücken Sie entweder die<br/>TAN-Taste und geben den Start-Code "09" ein (ggf. "OK" drücken) oder drücken Sie "Menü" und<br/>wählen den Menüpunkt "3 - Leser Info".</li> <li>Der 12-stellige Code Ihres Lesertyps wird nun auf dem Display angezeigt.</li> </ol> |  |  |
| Geben Sie hier bitte Ihren Lesertyp ein (12-stelliger Wert):                                                                                                    |  |  |
| Kosten Sm@rt-TAN plus-Verfahren:                                                                                                    |  |  |
| Unser Sm@rt-TAN plus-Service ist ein kostenfreier Dienst.                                                                                                    |  |  |
| Sonderbedingungen:                                                                                                    |  |  |
| ∑ Sonderbedingungen<br>□ Ich habe die Sonderbedingungen gelesen und erkenne diese an.                                                                                                    |  |  |
| Eingaben prüfen Zurück                                                                                                    |  |  |

## 5. Bestätigen Sie Ihre Registrierung mit einer TAN.

Erzeugen Sie mit Ihrem Leser und Ihrer girocard eine TAN. Erfassen Sie diese und klicken bestätigen Sie mit "Zahlungspflichtig beauftragen".

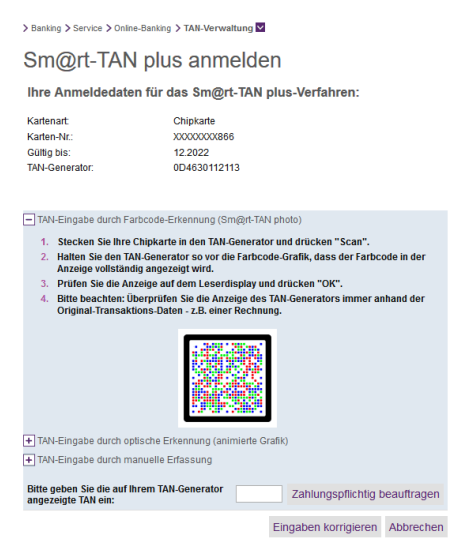